### <u>เอกสารชุดที่ 1 การตรวจสอบ โปรแกรมก่อนอัปเดท</u>

- Download code และ โลโก้ ที่ shorturl.at/ajs04
- 2. ไปที่ระบบทะเบียน เพื่อตรวจสอบ เวอร์ชั่น ของท่าน
  - 2.1 เลือก เฟืองระบบทะเบียนเจ้าหน้าที่

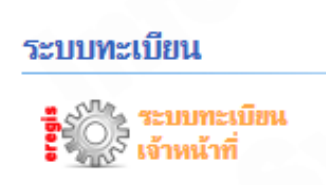

2.2 ตรวจสอบเมนู "ส่งออกข้อมูล สกอ." หรือ "จัดการข้อมูล มคอз " หากวิทยาลัยใดยัง<u>ไม่มี</u>เมนูนี้ ให้ <u>ไปทำขั้นตอน</u> <u>การอัปเดทโปรแกรม เริ่มที่ เอกสารชุดที่ 2 การอัปเดท โปรแกรม ข้อที่ 1. เป็นต้นไป</u>

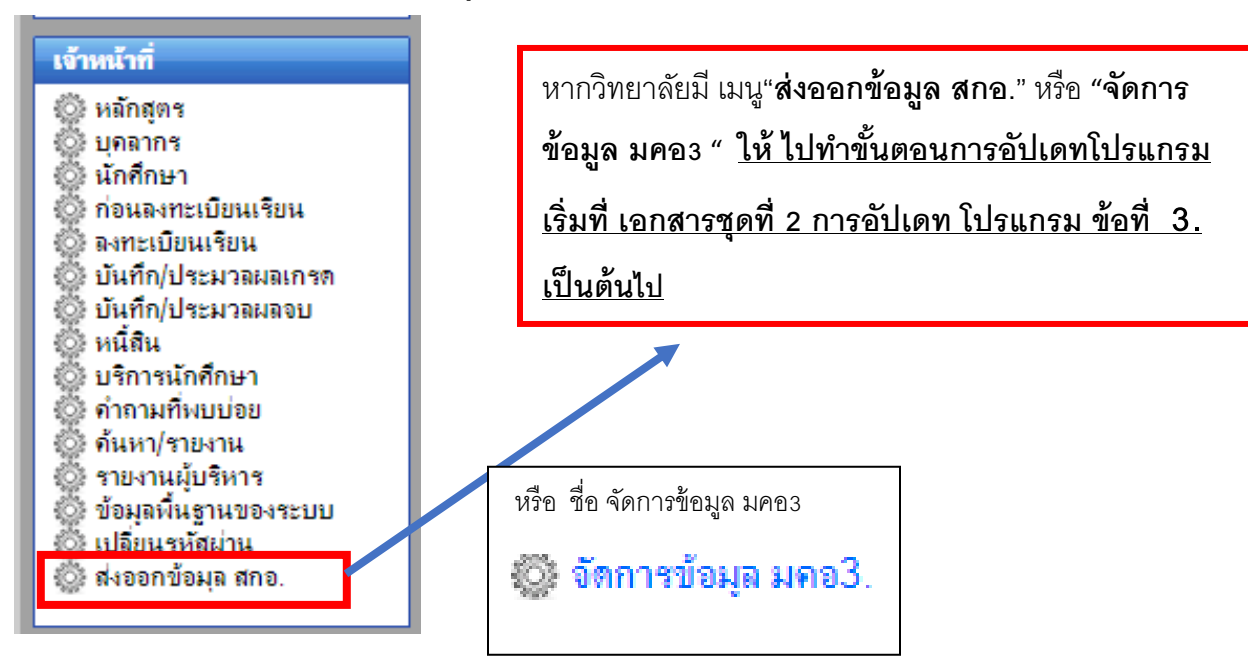

### <u>เอกสารชุดที่ 2 การอัปเดท โปรแกรม</u>

1. ) เปิดไฟล์ SQL Folder → /database/ mua

| iis PC > D (D:) > ไฟลติดตั้ง mua > database |               |          |          |
|---------------------------------------------|---------------|----------|----------|
| Name                                        | Date modified | Туре     | Size     |
| E mua                                       | 9/1/2563 9:41 | SQL File | 5,558 KB |
| 🖹 ums2                                      | 9/1/2563 9:56 | SQL File | 2 KB     |

- 1.1 สร้าง Database ชื่อ mua โดยกำหนด <u>collection utf 8 general ci\*\* ก่อน รันสคริป sq</u>l
- 1.2 รันสคริป sql --- > /database/ mua.sql ที่ database name "mus" เลือก import เมื่อทำเสร็จจะได้ 39 tables

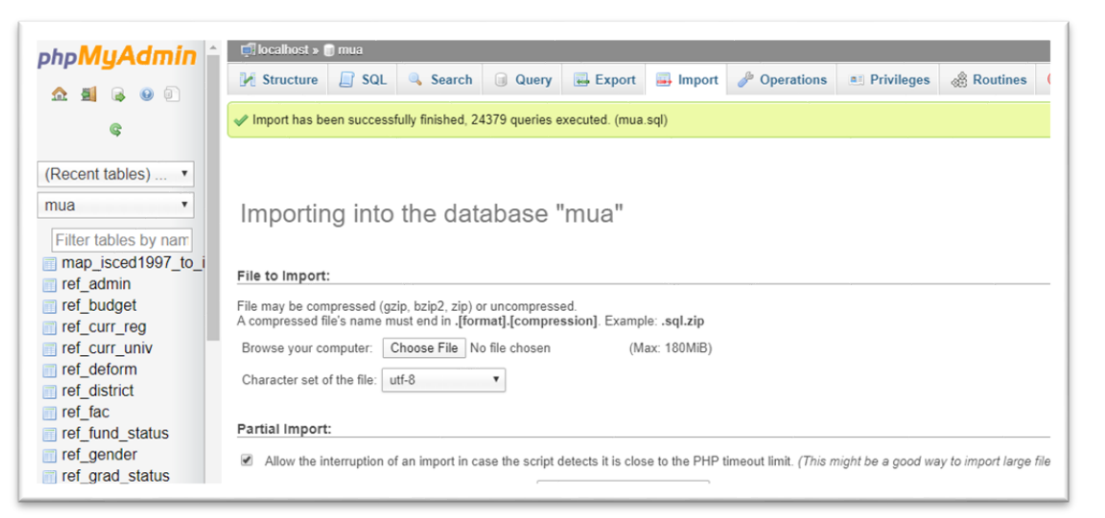

| 🗐 localhost » 🧻 mua        |                               |                         |                                         |                     |
|----------------------------|-------------------------------|-------------------------|-----------------------------------------|---------------------|
| 🖌 Structure 📋 SQL 🔍 Search | h 🗊 Query 🔜 Export 릚          | Import 🥜 Operations     | 🗉 Privileges 🖓 Routines 📀               | Events 🏼 🎉 Triggers |
| ref_perfix                 | 📄 Browse 📝 Structure 👒 Search | 👫 Insert 🚍 Empty 🤤 Drop | ~373 InnoDB utf8_general_ci             | 64 KiB -            |
| ref_position               | 📄 Browse 🥻 Structure 🤹 Search | 👫 Insert 👷 Empty 🥥 Drop | ~20 InnoDB utf8_general_ci              | 16 KiB -            |
| ref_prefix_name            | 🔝 Browse 🥻 Structure 👒 Search | 👫 Insert 🚍 Empty 🥥 Drop | ~438 InnoDB utf8_general_ci             | 80 KiB -            |
| ref_province               | 📄 Browse 📝 Structure 👒 Search | 🚰 Insert 🚍 Empty 🥥 Drop | ~78 InnoDB utf8_general_ci              | 16 KiB -            |
| ref_race                   | 📄 Browse 📝 Structure 👒 Search | 👫 Insert 🚍 Empty 🥥 Drop | 265 MyISAM utf8_general_ci              | 11.7 KiB -          |
| ref_religion               | 🔲 Browse 🥻 Structure 🤹 Search | 🛃 Insert 💭 Empty 🥥 Drop | ~10 InnoDB utf8_general_ci              | 16 KiB -            |
| ref_revenue                | 🔝 Browse 🥻 Structure 👒 Search | 🚰 Insert 🚍 Empty 🤤 Drop | ~5 InnoDB utf8_general_ci               | 16 KiB -            |
| ref_special_2013           | 🔲 Browse 🥻 Structure 👒 Search | 👫 Insert 🗮 Empty 🥥 Drop | ~143 InnoDB utf8_general_ci             | 48 KiB -            |
| ref_stafftype              | 🔝 Browse 🥻 Structure 👒 Search | 👫 Insert 🗮 Empty 🤤 Drop | ~5 InnoDB utf8_general_ci               | 16 KiB -            |
| ref_std_status             | 🔄 Browse 🦌 Structure 🤹 Search | 👫 Insert 👷 Empty 🥥 Drop | ~4 InnoDB utf8_general_ci               | 16 KiB -            |
| ref_study_time             | 🔝 Browse 🥖 Structure 👒 Search | 👫 Insert 🗮 Empty 🥥 Drop | ~4 InnoDB utf8_general_ci               | 16 KiB -            |
| ref_study_type             | 📄 Browse 🥻 Structure 🤹 Search | 👫 Insert 👷 Empty 🥥 Drop | ~2 InnoDB utf8_general_ci               | 16 KiB -            |
| ref_substafftype           | 🔟 Browse 🥻 Structure 👒 Search | 👫 Insert 🚍 Empty 🥥 Drop | ~3 InnoDB utf8_general_ci               | 16 KiB -            |
| ref_sub_district           | 📄 Browse 🥻 Structure 🤹 Search | 👫 Insert 👷 Empty 🥥 Drop | ~7,780 InnoDB utf8_general_ci           | 1.5 MiB -           |
| ref_talent                 | 🔟 Browse 🥻 Structure 👒 Search | 👫 Insert 🚍 Empty 🤤 Drop | ~7 InnoDB utf8_general_ci               | 16 KiB -            |
| ref_teach_subject          | 🔲 Browse 🥻 Structure 🤹 Search | 👫 Insert 🚍 Empty 🤤 Drop | ~3 InnoDB utf8_general_ci               | 16 KiB -            |
| ref_time_contact           | 🔟 Browse 🥻 Structure 👒 Search | 👫 Insert 🚍 Empty 🥥 Drop | ~12 InnoDB utf8_general_ci              | 16 KiB -            |
| ] ref_univ                 | 🔲 Browse 🥻 Structure 🤹 Search | 👫 Insert 🚍 Empty 🥥 Drop | ~ <sup>406</sup> InnoDB utf8_general_ci | 96 KiB -            |
| uoc_staff                  | 🔟 Browse 🥻 Structure 👒 Search | 👫 Insert 🗮 Empty 🤤 Drop | ~0 InnoDB utf8_general_ci               | 16 KiB -            |
| uoc_staff_grad             | 🔲 Browse 🥻 Structure 👒 Search | 🚰 Insert 🗮 Empty 🤤 Drop | ~0 InnoDB utf8_general_ci               | 16 KiB -            |
| uoc_std                    | 🔟 Browse 🥻 Structure 👒 Search | 👫 Insert 🚍 Empty 🤤 Drop | ~1,517 InnoDB utf8_general_ci           | 1.5 MiB -           |
| 39 tables                  | Sum                           |                         | 30,273 InnoDB utf8_general_             | ci 9.7 MiB 0 B      |

1.3 รันสคริป sql --- > /database/ums2.sql ที่เซริฟเวอร์ฐานข้อมูลระบบทะเบียน database name "ums2"

| 🗐 localhost »                               | 🛛 🗊 ums2 » 🔜 un                                                   | ımenu                                         |                                  |                                       |                                        |                |                                             |                       |
|---------------------------------------------|-------------------------------------------------------------------|-----------------------------------------------|----------------------------------|---------------------------------------|----------------------------------------|----------------|---------------------------------------------|-----------------------|
| Browse                                      | M Structure                                                       | 📄 SQL                                         | 🔍 Search                         | <b>≩</b> ∔ Insert                     | 🐺 Export                               | 📑 Import       | 🌽 Operations                                | 2© Trigge             |
| Run SQL                                     | query/queries o                                                   | n database u                                  | ms2: 🔞                           |                                       |                                        |                |                                             |                       |
| 1 INSERT<br>affecter<br>3 INSERT<br>NULL, 7 | INTO `ummenu` VAL<br>d.<br>INTO `ummenu` VAL<br>02015, 1);# 1 row | UES (70, 70201<br>UES (70, 70150<br>affected. | 5, 16, '70', '<br>1, 1, '80', 'i | จัดการข้อมูล มศ<br>วังค์ข้อมูลนักศึกษ | อ3.', NULL, NUL<br>าที่กำลังศึกษา', NU | L, NULL, NULL, | NULL, NULL, NULL, 0<br>romStudy', NULL, NUL | );# 1 row<br>L, NULL, |
| 4<br>5 INSERT 3<br>NULL, N<br>6             | INTO `ummenu` VAL<br>JLL, 702015, 1);#                            | UES (70, 70150<br>1 row affecte               | )2, 2, '80', 'i<br>d.            | ไงค์ข้อมูลนักศึกษ                     | าที่สำเร็จการศึกษา',                   | NULL, 'servic  | e/fromGraduate ', NU                        | JLL, NULL,            |
|                                             |                                                                   |                                               |                                  | Class                                 |                                        |                |                                             |                       |
| SELECT *                                    |                                                                   | SERT   UPDA                                   | IE   DELETE                      | Clear                                 |                                        |                |                                             |                       |

1.4 เข้าระบบทะเบียน เลือก เฟืองระบบทะเบียนเจ้าหน้าที่ จะพบเมนู ส่งออกข้อมูลสกอ.

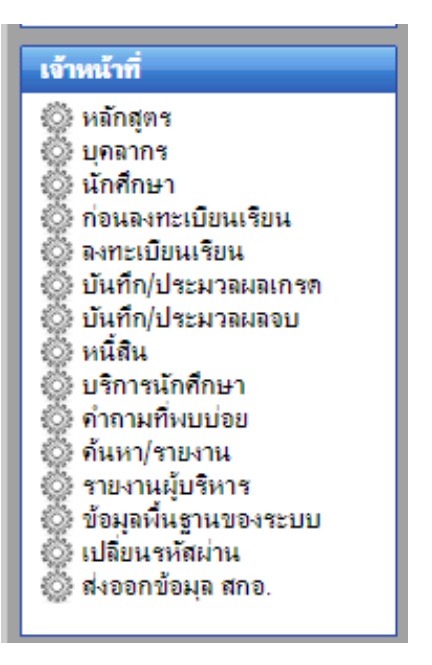

 เพิ่ม \$db connection ฐานข้อมูล mua ที่ไฟล์บนเซริฟเวอร์ mis/application/config/database.php โดย copy script ด้านล่าง ไปเพิ่มในไฟล์ database.php

| <pre>\$db['mua']['hostname'] = "localhost";</pre>       |
|---------------------------------------------------------|
| \$db['mua']['username'] = "root";                       |
| \$db['mua']['password'] = "";                           |
| \$db['mua']['database'] = "mua";                        |
| \$db['mua']['dbdriver'] = "mysql";                      |
| \$db['mua']['dbprefix'] = "";                           |
| <pre>\$db['mua']['pconnect'] = TRUE;</pre>              |
| \$db['mua']['db_debug'] = FALSE;                        |
| \$db['mua']['cache_on'] = FALSE;                        |
| \$db['mua']['cachedir'] = "";                           |
| \$db['mua']['char_set'] = "utf8";                       |
| <pre>\$db['mua']['dbcollat'] = "utf8_general_ci";</pre> |
| \$db['mua']['swap_pre'] = '';                           |
| \$db['mua']['autoinit'] = TRUE;                         |
| <pre>\$db['mua']['stricton'] = FALSE;</pre>             |
|                                                         |

3.) นำไฟล์ สลิป ที่ ไฟล์ติดตั้ง mua/script ติดตั้งบนระบบทะเบียนบนเซริฟเวอร์ของวิทยาลัย

3.1 import ไฟลติดตั้ง mua\script\application\controllers\eregis\service.php ไปที่ mis\application\controllers\eregis

3.2 import ไฟลติดตั้ง mua\script\application\controllers\eregis\mua\_controller.php ไปที่

mis\application\controllers\eregis

3.3 import ไฟลติดตั้ง mua\script\application\controllers\eregis\ studentinfo.php ไปที่

mis\application\controllers\eregis\ studentinfo.php

3.4 import ไฟลติดตั้ง mua\script\application\views\eregis\v\_editStudentMBInfo2.php ไปที่ mis\application\controllers\eregis\v\_editStudentMBInfo2.php

3.5 import ไฟลติดตั้ง mua\script\application\views\eregis\v\_SyncGraduate.php ไปที่ mis\application\controllers\eregis

3.6 import ไฟลติดตั้ง mua\script\application\views\eregis\v\_SyncStudent.php ไปที่ mis\application\controllers\eregis

3.7 import ไฟลติดตั้ง mua\script\application\views\eregis\export\_mua\_Gradute.php ไปที่ mis\application\controllers\eregis

3.8 import ไฟลติดตั้ง mua\script\application\views\eregis\export\_mua\_study.php ไปที่ mis\application\controllers\eregis

## 4.) ติดตั้ง ไฟล์ ไฟลติดตั้ง mua\script\asset ไปที่ mis

| D:\ไฟลติดตั้ง mua\script\ |      |                  |                   | /var/www/html/mis/ |
|---------------------------|------|------------------|-------------------|--------------------|
| Name                      | Size | Туре             | Changed           | Name               |
| <b>t</b>                  |      | Parent directory | 9/1/2020 11:08:35 | <b>t</b>           |
| application               |      | File folder      | 9/1/2020 10:53:28 | application        |
| asset                     |      | File folder      | 9/1/2020 11:08:36 | asset              |
|                           |      |                  |                   | calendar           |
|                           |      |                  |                   | class              |
|                           |      |                  |                   | css                |
|                           |      |                  |                   | db                 |
|                           |      |                  |                   | eassess            |
|                           |      |                  |                   | epersoncenter      |
|                           |      |                  |                   |                    |

### 5) เมื่อทำการติดตั้งจนครบทุกข้อแล้ว

5.1 ให้เข้าไปตรวจสอบ ที่ระบบทะเบียน เฟือง ระบบทะเบียนเจ้าหน้าที่ 子 เมนูน.ศ → ข้อมูลน.ศ

ให้สดสอบโดยค้นหาน.ศ ที่กำลังศึกษาอยู่ แล้วคลิก แก้ไข "ข้อมูลส่วนตัว " โดยจะมีช่องกรอกข้อมูลเพิ่ม ที่ทำสีแดง ประกอบด้วย <u>เลขรหัสประจำบ้าน, รหัสประชาชน บิดา, มารดา, ประเภทความพิการ, ความสามารถพิเศษ เพิ่มเพื่อนำออกข้อมูล</u> <u>นักศึกษา</u> โดยส่วนที่เป็น สีแดงคือ สิ่งที่เพิ่มขึ้นมา เจ้าหน้าที่ ทะเบียนต้อง ดำเนินการ ลงข้อมูลให้ครบทุกชั้นปี

| <ul> <li>แก้ไขข้อมูลแรกเข้า</li> <li>ข้อมูลการทำกิจกรรม</li> <li>ข้อมูลการลา/ขาด</li> <li>ข้อมูลการมประพฤดี</li> <li>ว้อมูลประวัลิส่วนเด้า</li> <li>ร้องนามสกุล (อังกฤษ)</li> <li>Ms. RUNGNAPA</li> <li>SAIKAEW</li> <li>ร่องมามักศึกษา (โทย)</li> <li>วุฒิการศึกษาก่อนรับเข้า</li> <li>มัธยมศึกษาบที่ 6</li> <li>ร</li> <li>รับบทั่ง 15 ยนศึกษาบที่ 6</li> <li>ร</li> <li>รับบทั่ง 15 ยนศึกษาบที่ 6</li> <li>ร</li> <li>รับบทั่ง 15 ยนศึกษาบที่ 6</li> <li>ร</li> <li>รับบทั่ง 15 ยนศึกษาบที่ 6</li> <li>ร</li> <li>รับบทั่ง 15 ยนศึกษาบที่ 6</li> <li>ร</li> <li>รับบทั่ง 16 เองระค</li> <li>รับบทั่ง 100x115 pixels เป็น .jpg</li> <li>เท่านั้น และขนาดไม่ส์ไม่เดิน 2 MB)</li> <li>เมศ</li> <li>ชาย ®หญิง</li> <li>เท่านั้น และขนาดไม่ส์ไม่เดิน 2 MB)</li> <li>เมศ</li> <li>ชาย ®หญิง</li> <li>เท่านั้น และขนาดไม่ส์ไม่เดิน 2 MB)</li> <li>เมศ</li> <li>ราย ®หญิง</li> <li>เมศ</li> <li>ชาย ®หญิง</li> <li>เมศ</li> <li>ราย ®หญิง</li> <li>เมศ</li> <li>ราย ®หญิง</li> <li>เมศ</li> <li>ราย ®หญิง</li> <li>เมศ</li> <li>ราย ®หญิง</li> <li>เมศ</li> <li>ราย ®หญิง</li> <li>เมศ</li> <li>ราย ®หญิง</li> <li>เมศ</li> <li>ราย ®หญิง</li> <li>เมศ</li> <li>ราย ®หญิง</li> <li>เมศ</li> <li>ราย ®หญิง</li> <li>เมศ</li> </ul> | 🞇 นักศึกษา » ข้อมุลนักศึกษา |                                                          |                                         |                               |                   |  |
|----------------------------------------------------------------------------------------------------|-----------------------------|----------------------------------------------------------|-----------------------------------------|-------------------------------|-------------------|--|
| 1้อมูลประวัติส่วนตัว<br>ชื่อ-นามสกุล (อังกฤษ) Ms. RUNGNAPA SAIKAEW *<br>ชื่อแก่านักศึกษา (โทย)<br>วุฒิการศึกษาก่อนรับเข้า มัธยมศึกษาบิที่ 6 *<br>จิเมล์ HLINNY4756@hotmail.com *<br>จิเมล์ HLINNY4756@hotmail.com *<br>รูปภาพนักศึกษา Choose File No file chosen (ขนากรูปภาพการมีขนาก 100x115 pixels เป็น .jpg<br>เท่านั้น และขนากไฟล์ไม่เกิน 2 MB)<br>เพศ ๑ราย ๑หญิง (มมู่เลือก<br>(ทั่วอับรอายาอังกฤษพิมฟใหญ่) A<br>สัญชาติ โทย र ศาสนา พุทธ र<br>วันเถิด 20 र ม.ค. र 2528 III<br>เลขารหัสประจำบ้าน                                                                                                    | แก้ไขข้อมูลแรกเข้า          | ข้อมูลส่วนตัว                                            | ข้อมุลการทำกิจกรรม                      | ข้อมุลการลา/ชาต               | ข้อมูลความประพฤดิ |  |
| ชื่อ-นามสกุล (อังกฤษ)       Ms. RUNGNAPA       SAIKAEW         รื่อแก่านักศึกษา (โทย)                                                                                                    | ข้อมูลประวัติส่วนด้ว        |                                                          |                                         |                               |                   |  |
| รื่อแก่านักศึกษา (โทย)<br>วุฒิการศึกษาก่อนรับเข้า มิธยมศึกษาบิที่ 6                                                                                                    | ชื่อ-นามสกุล (อังกฤษ)       | Ms. RUNGNAPA                                             | SAIKAEW                                 | *                             |                   |  |
| <ul> <li>รุณิการศึกษาก่อนรับเข้า</li> <li>มัธยมศึกษาปีที่ 6</li> <li>ริเมล์</li> <li>HLINNY4756@hotmail.com</li> <li>รุปภาหนักศึกษา</li> <li>Choose File No file chosen (ขนาดรุปภาพกวรมีขนาด 100x115 pixels เป็น .jpg<br/>เท่านั้น และขนาดไฟล์ไม่เกิน 2 MB)</li> <li>เพศ</li> <li>ชาย ®หญิง</li> <li>หมู่เลือด<br/>(ทั่วอัษรถาษาอังกฤษพิมพ์ใหญ่)</li> <li>สัญชาติ</li> <li>โทย ▼</li> <li>ศาสนา</li> <li>พุทธ ▼</li> <li>รันกัดที่เกิด</li> <li>ฉะเชิงเทรา ▼</li> <li>ประเทศที่เลด</li> <li>นุ่มย&lt; ▼</li> </ul>                                                                                                    | ชื่อเก่านักศึกษา (ไทย)      |                                                          |                                         |                               |                   |  |
| อิเมล์       HLINNY4756@hotmail.com       *         รูปภาพนักศึกษา       Choose File No file chosen (ขนาดรูปภาพกวรมีขนาก 100x115 pixels เป็น .jpg         เท่านั้น และขนาดไฟล์ไม่เกิน 2 MB)       เหส         เพส       ชาย ®หญิง       เหมู่เลือด<br>(ตัวอัยรถายาอังกฤษพิมฟใหญ่)         สัญชาติ       ใหย       ศาสนา         รันเกิด       20 < ม.ค. < 2528 III                                                                                                    | วุฒิการศึกษาก่อนรับเข้า     | มัธยมศึกษาปีที่ 6                                        |                                         | •                             |                   |  |
| รูปภาพนักศึกษา Choose File No file chosen (ขนาดรูปภาพกวรมีขนาด 100x115 pixels เป็น .jpg<br>เทศ ขาย ®หญิง หมู่เลือก<br>(ตัวอัษรภาษาอังกฤษพิมฟใหญ่) A<br>สัญชาติ ใทย ▼ ศาสนา พุทธ ▼<br>วันเกิด 20 ▼ ม.ค. ▼ 2528 EE<br>เลขาวหัสประจำบ้าน<br>จังหวัดที่เกิด ฉะเชิงเทรา ▼ ประเทศที่เล  ุนย ▼                                                                                                    | อิเมล์                      | HLINNY4756@hotmail.co                                    | om *                                    |                               |                   |  |
| เพศ _ชาย ®หญิง หมู่เลือก<br>(ด้วอัษรถาษาอังกฤษพิมพ์ใหญ่) A<br>ศัญชาติ 1/ทย ▼ ศาสนา พุทธ ▼<br>วันเกิด 20 ▼ ม.ค. ▼ 2528 EE<br>เลชารหัสประจำบ้าน<br>จังหวัดที่เกิด ฉะเชิงเทรา ▼ ประเทศที่เลิด 1/ทย ▼                                                                                                    | รุปภาพนักศึกษา              | Choose File No file cho<br>เท่านั้น และขนาดไฟล์ไม่เกิน 2 | osen (ขนาดรูปภาพ<br>?MB)                | ควรมีขนาด 100x115 pixels เป็น | .jpg              |  |
| สัญชาติ "เทย ▼ ศาสนา พุทธ ▼<br>วันเกิด 20 ▼ ม.ค. ▼ 2528 ⊞<br>เอขวาหัสประจำบ้าน<br>จังหวัดที่เกิด อะเชิงเทรา ▼ ประเทศที่เลด "เทย ▼                                                                                                    | LW4                         | ©ชาย ®หญิง                                               | หมุ่เลือด<br>(ตัวอับรภาษาอังกฤษพิมพ์ใหญ | i) A                          |                   |  |
| วันเกิด 20 ▼ ม.ค. ▼ 2528<br>เลขารหัสประจำบ้าน<br>จังหวัดที่เกิด ฉะเชิงเทรา ▼ ประเทศที่เล ไทย ▼<br>สังหวัดที่เกิด โกย ▼                                                                                                    | สัญชาติ                     | ไทย ▼                                                    | ศาสนา                                   | พุทธ 🔻                        |                   |  |
| <mark>เลขรหัสประจำบ้าน</mark><br>จังหวัดที่เกิด ฉะเชิงเทรา ▼ ประเทศที่เลด ไทย ▼<br>ร้องหวัดที่เกิด โทย ▼                                                                                                    | วันเกิด                     | 20 🔻 ม.ค. 🔻 2528                                         |                                         |                               |                   |  |
| จังหวัดที่เกิด ฉะเชิงเทรา ▼ ประเทศที่เลด ไทย ▼                                                                                                    | เลขรหัสประจำบ้าน            |                                                          |                                         |                               |                   |  |
|                                                                                                    | ข้งหวัดที่เกิด              | ฉะเชิงเทรา 🔻                                             | ประเทศที่ <mark>เ</mark> อ              | ไทย ▼                         |                   |  |
| ลหานะหารณรณ เลด 🔨 นาหนก 48                                                                                                    | สถานะการสมรส                | โสด 🔻                                                    | น้ำหนัก                                 | 48 *                          |                   |  |

5.2 มีเมนู "ส่งข้อมูล สกอ" เพิ่มขึ้นมา ให้ ทดลองคลิกเข้าไ แล้ว ทดสอบ เลือกข้อมูล ปีการศึกษา ปัจจุบัน แล้ว คลิกส่งออก

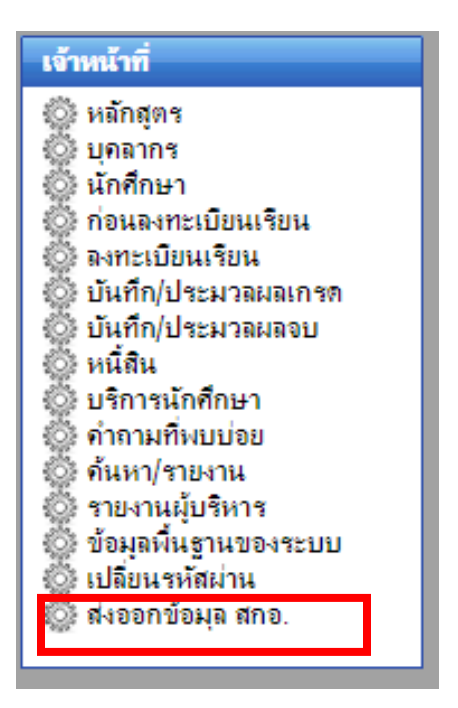

เมื่อเข้าไปเมนู ซิงค์ข้อมูล นศ ที่กำลังศึกษา หรือ สำเร็จการศึกษา ทำการกดปุ่ม Sync ข้อมูล และทำการ กดปุ่ม export เพื่อนำข้อมูล นศ. ออกมาเป็น excel

|           |                     |                     | ซึ่งห      | จ์ข้อมูลนักศึกษา               |                     |          |        |                |
|-----------|---------------------|---------------------|------------|--------------------------------|---------------------|----------|--------|----------------|
| ลำดับ     | ชื่อฐานข้อ          | มูล ของ ระบบทะเบียน | ชื่อฐานข้อ | บมูล ของ กระทรวงอุดมศึกษา      | ปีการศึกษา          | ภาคเรียน | _      |                |
| 1         |                     | rg_student          |            | uoc_std                        | 2561 •              | 2 •      | Syr    | າດ ນ້ອນຸລ      |
| Sync ข้อ: | มูลนักศึกษาที่กำลัง | ศึกษาสำเร็จ         |            |                                |                     |          | ~      |                |
| Export    | Excel               |                     |            |                                |                     |          |        |                |
| * สำดับ   | งหัสนักศึกษา        | ชื่อ-สกุล           | หลัก       | าสูตร                          |                     |          | ชั้นปี | สถานะ          |
| 1         |                     |                     | พยา        | บาลศาสตรบัณฑิต(หลักสูตรปรับปรุ | ง พ.ศ.2556)[สมทบ ม. | มูรพา]   | 4      | กำลังศึกษาอยู่ |
| 2         |                     |                     | พยา        | บาลศาสตรบัณฑิต(หลักสูตรปรับปรุ | ง พ.ศ.2556)[สมทบ ม. | มูรพา]   | 4      | กำลังศึกษาอยู่ |
| 3         |                     |                     | พยา        | บาลศาสตรบัณฑิต(หลักสูตรปรับปรุ | ง พ.ศ.2556)[สมทบ ม. | มูรพา]   | 4      | กำลังศึกษาอยู่ |
|           |                     |                     |            |                                |                     |          |        |                |

\*\*หมายเหตุ\*\* username และ password ที่ใช้ data base config ต้องมีสิทจัดการ database <u>mua</u> , <u>regist</u> , <u>peoplecenter</u> หากหน้านี้เป็นหน้าว่าง ให้ไปตรวจสอบ config เอกสารชุดที่ 2 ข้อ 2 ใหม่

# <u>เอกสารชุดที่ 3 ปรับเพิ่ม ทรานสคริป ใบรับรองผลการเรียน และ โครงสร้างรหัส น.ศ</u> <u>ในส่วน Database</u>

### \*\*\* copy script sql ไปวาง

- เข้าไป update ข้อมูล ที่ version\_client ของวิทยาลัยก่อน ที่ ipทะเบียนวิทยาลัย/version\_client
   เลือก ปรับปรุงข้อมูลพื้นฐานกลาง → เลือก drop down "ระบบทะเบียน (ci)"
- 2. ปรับ โครงสร้าง Database Regist

2.1 ปรับขนาด ccCode ให้รองรับขนาด 3 ตัวอักษร

ALTER TABLE `rg\_CurriculumConfig` CHANGE `ccCode` `CCOde` CHAR( 3 ) CHARACTER SET utf8 COLLATE utf8\_general\_ci NOT NULL ;

2.2. ลบ Unique

ALTER TABLE `rg\_CurriculumConfig` DROP INDEX `ccCode`;

2.3.เพิ่มตาราง rg\_StudentMoe

CREATE TABLE IF NOT EXISTS rg\_StudentMoe ( stdId int(11) NOT NULL, CompsExam varchar(1) NOT NULL) ENGINE=InnoDB DEFAULT CHARSET=latin1;

2.4. Update ตาราง rg\_Config

update `rg\_Config` set `cfgInstitute` ="สถาบันพระบรมราชขนก", `cfgInstituteE`='Praboromarajchanok Institute, Ministry of Public Health' ;

#### 2.5. Update ตาราง rg\_College

UPDATE `rg\_College` SET `clgAddr` = '1', `clgPhoneNo` = '29' WHERE CONVERT( `clgCode` USING utf8 ) = '01' LIMIT 1 ; UPDATE `rg\_College` SET `clgAddr` = '1', `clgPhoneNo` = '01' WHERE CONVERT( `clgCode` USING utf8 ) = '02' LIMIT 1 ; UPDATE `rg\_College` SET `clgAddr` = '1', `clgPhoneNo` = '02' WHERE CONVERT( `clgCode` USING utf8 ) = '03' LIMIT 1 ; UPDATE `rg\_College` SET `clgAddr` = '2', `clgPhoneNo` = '01' WHERE CONVERT( `clgCode` USING utf8 ) = '04' LIMIT 1 ; UPDATE `rg\_College` SET `clgAddr` = '1', `clgPhoneNo` = '03' WHERE CONVERT( `clgCode` USING utf8 ) = '05' LIMIT 1 ; UPDATE `rg\_College` SET `clgAddr` = '1', `clgPhoneNo` = '07' WHERE CONVERT( `clgCode` USING utf8 ) = '06' LIMIT 1 ; UPDATE `rg\_College` SET `clgAddr` = '1', `clgPhoneNo` = '28' WHERE CONVERT( `clgCode` USING utf8 ) = '07' LIMIT 1 ; UPDATE `rg\_College` SET `clgAddr` = '2', `clgPhoneNo` = '02' WHERE CONVERT( `clgCode` USING utf8 ) = '08' LIMIT 1; UPDATE `rg\_College` SET `clgAddr` = '1', `clgPhoneNo` = '04' WHERE CONVERT( `clgCode` USING utf8 ) = '09' LIMIT 1 ; UPDATE `rg\_College` SET `clgAddr` = '1', `clgPhoneNo` = '05' WHERE CONVERT( `clgCode` USING utf8 ) = '10' LIMIT 1 ; UPDATE `rg\_College` SET `clgAddr` = '1',`clgPhoneNo` = '09' WHERE CONVERT( `clgCode` USING utf8 ) = '11' LIMIT 1 ; UPDATE `rg\_College` SET `clgAddr` = '2', `clgPhoneNo` = '03' WHERE CONVERT( `clgCode` USING utf8 ) = '12' LIMIT 1 ; UPDATE `rg\_College` SET `clgAddr` = '1', `clgPhoneNo` = '27' WHERE CONVERT( `clgCode` USING utf8 ) = '13' LIMIT 1 ; UPDATE `rg\_College` SET `clgAddr` = '1', `clgPhoneNo` = '26' WHERE CONVERT( `clgCode` USING utf8 ) = '14' LIMIT 1 ; UPDATE `rg\_College` SET `clgAddr` = '1', `clgPhoneNo` = '14' WHERE CONVERT( `clgCode` USING utf8 ) = '15' LIMIT 1 ; UPDATE `rg\_College` SET `clgAddr` = '1',`clgPhoneNo` = '08' WHERE CONVERT( `clgCode` USING utf8 ) = '16' LIMIT 1 ; UPDATE `rg\_College` SET `clgAddr` = '2', `clgPhoneNo` = '04' WHERE CONVERT( `clgCode` USING utf8 ) = '17' LIMIT 1 ; UPDATE `rg\_College` SET `clgAddr` = '1', `clgPhoneNo` = '15' WHERE CONVERT( `clgCode` USING utf8) = '18' LIMIT 1; UPDATE `rg\_College` SET `clgAddr` = '1', `clgPhoneNo` = '12' WHERE CONVERT( `clgCode` USING utf8 ) = '19' LIMIT 1 ; UPDATE `rg\_College` SET `clgAddr` = '1', `clgPhoneNo` = '11' WHERE CONVERT( `clgCode` USING utf8 ) = '20' LIMIT 1 ; UPDATE `rg\_College` SET `clgAddr` = '1', `clgPhoneNo` = '18' WHERE CONVERT( `clgCode` USING utf8 ) = '21' LIMIT 1 ; UPDATE `rg\_College` SET `clgAddr` = '1', `clgPhoneNo` = '19' WHERE CONVERT( `clgCode` USING utf8 ) = '22' LIMIT 1 ; UPDATE `rg\_College` SET `clgAddr` = '1', `clgPhoneNo` = '25' WHERE CONVERT( `clgCode` USING utf8 ) = '23' LIMIT 1 ;

UPDATE `rg\_College` SET `clgAddr` = '1', `clgPhoneNo` = '20' WHERE CONVERT( `clgCode` USING utf8 ) = '24' LIMIT 1 ; UPDATE `rg\_College` SET `clgAddr` = '1', `clgPhoneNo` = '21' WHERE CONVERT( `clgCode` USING utf8 ) = '25' LIMIT 1 ; UPDATE `rg\_College` SET `clgAddr` = '1', `clgPhoneNo` = '22' WHERE CONVERT( `clgCode` USING utf8 ) = '26' LIMIT 1 ; UPDATE `rg\_College` SET `clgAddr` = '1', `clgPhoneNo` = '13' WHERE CONVERT( `clgCode` USING utf8 ) = '27' LIMIT 1 ; UPDATE `rg\_College` SET `clgAddr` = '1', `clgPhoneNo` = '17' WHERE CONVERT( `clgCode` USING utf8 ) = '28' LIMIT 1 ; UPDATE `rg\_College` SET `clgAddr` = '1', `clgPhoneNo` = '16' WHERE CONVERT( `clgCode` USING utf8 ) = '29' LIMIT 1 ; UPDATE `rg\_College` SET `clgAddr` = '2', `clgPhoneNo` = '08' WHERE CONVERT( `clgCode` USING utf8 ) = '30' LIMIT 1 ; UPDATE `rg\_College` SET `clgAddr` = '1', `clgPhoneNo` = '24' WHERE CONVERT(`clgCode` USING utf8) = '31' LIMIT 1; UPDATE rg College SET claAddr = '2', claPhoneNo = '05' WHERE CONVERT(claCode USING utf8) = '32' LIMIT 1; UPDATE `rg\_College` SET `clgAddr` = '2', `clgPhoneNo` = '06' WHERE CONVERT(`clgCode` USING utf8) = '33' LIMIT 1; UPDATE `rg\_College` SET `clgAddr` = '2', `clgPhoneNo` = '07' WHERE CONVERT(`clgCode` USING utf8) = '34' LIMIT 1; UPDATE `rg\_College` SET `clgAddr` = '1', `clgPhoneNo` = '10' WHERE CONVERT(`clgCode` USING utf8) = '35' LIMIT 1; UPDATE `rg\_College` SET `clgAddr` = '1', `clgPhoneNo` = '23' WHERE CONVERT(`clgCode` USING utf8) = '36' LIMIT 1; UPDATE `rg\_College` SET `clgAddr` = '1', `clgPhoneNo` = '06' WHERE CONVERT(`clgCode` USING utf8) = '37' LIMIT 1; UPDATE `rg\_College` SET `clgAddr` = '2', `clgPhoneNo` = '09' WHERE CONVERT(`clgCode` USING utf8) = '38' LIMIT 1; UPDATE `rg\_College` SET `clgAddr` = '1', `clgPhoneNo` = '30' WHERE CONVERT(`clgCode` USING utf8) = '39' LIMIT 1;

10

#### 2.6. update `rg\_CurriculumConfig`

#### \*\* ก่อนทำ ควรเซ็ค ว่าใน rg\_CurriculumConfig มีรายการข้อมูล 43 เรคคอร์ด ข้อมูล

UPDATE `regist`.`rg\_CurriculumConfig` SET `ccCode` = '001' WHERE `rg\_CurriculumConfig`.`ccId` =24; UPDATE `regist`.`rg\_CurriculumConfig` SET `ccCode` = '303' WHERE `rg\_CurriculumConfig`.`ccId` =25; UPDATE `regist`.`rg\_CurriculumConfig` SET `ccCode` = '306' WHERE `rg\_CurriculumConfig`.`ccId` =28; UPDATE `regist`.`rg\_CurriculumConfig` SET `ccCode` = '302' WHERE `rg\_CurriculumConfig`.`ccId` =42; UPDATE `regist`.`rg\_CurriculumConfig` SET `ccCode` = '304' WHERE `rg\_CurriculumConfig`.`ccId` =43; UPDATE `regist`.`rg\_CurriculumConfig` SET `ccCode` = '104' WHERE `rg\_CurriculumConfig`.`ccId` =46; UPDATE `regist`.`rg\_CurriculumConfig` SET `ccCode` = '103' WHERE `rg\_CurriculumConfig`.`ccId` =47; UPDATE `regist`.`rg\_CurriculumConfig` SET `ccCode` = '102' WHERE `rg\_CurriculumConfig`.`ccId` =48; UPDATE `regist`.`rg\_CurriculumConfig` SET `ccCode` = '102' WHERE `rg\_CurriculumConfig`.`ccId` =50; UPDATE `regist`.`rg\_CurriculumConfig` SET `ccCode` = '103' WHERE `rg\_CurriculumConfig`.`ccId` =51; UPDATE `regist`.`rg\_CurriculumConfig` SET `ccCode` = '104' WHERE `rg\_CurriculumConfig`.`ccId` =52; UPDATE `regist`.`rg\_CurriculumConfig` SET `ccCode` = '306' WHERE `rg\_CurriculumConfig`.`ccId` =54; UPDATE `regist`.`rg\_CurriculumConfig` SET `ccCode` = '102' WHERE `rg\_CurriculumConfig`.`ccId` =55; UPDATE `regist`.`rg\_CurriculumConfig` SET `ccCode` = '101' WHERE `rg\_CurriculumConfig`.`ccId` =58; UPDATE `regist`.`rg\_CurriculumConfig` SET `ccCode` = '304' WHERE `rg\_CurriculumConfig`.`ccId` =59;

#### 3. Database ums2

3.1เปลี่ยนชื่อ พิมพ์ทรานสคริปแบบหใม่

UPDATE `ums2`.`ummenu` SET `MnNameT` = 'พิมพ์ใบทรานสคริปส์รายนักศึกษา (เริ่มปีการศึกษา 2563)' WHERE `ummenu`.`MnID` =702124;

3.2 เพิ่มเมนู ทรานสคริปแบบเก่า และ พิมใบสำเร็จการศึกษา

INSERT INTO `ummenu` (`MnStID`, `MnID`, `MnSeq`, `MnIcon`, `MnNameT`, `MnNameE`, `MnURL`, `MnDesc`, `MnToolbar`, `MnToolbarSeq`, `MnToolbarIcon`, `MnParentMnID`, `MnLevel`) VALUES

(70, 702187, 10, '70', 'พิมพ์ใบทรานสคริปส์รายนักศึกษา (แบบเก่า)', 'Transcript (original)',

rpt\_misc/searchRptRis125\_original', NULL, NULL, NULL, NULL, 702092, 2),

(70, 702188, 11, '70', 'พิมพ์หนังสือรับรองการสำเร็จการศึกษา', 'Final semester guarantee', 'rpt\_misc/searchFSG', NULL, NULL, NULL, NULL, 702092, 2);

### 3.3 เพิ่มเมนู การสอบรวดยอด

INSERT INTO `ummenu` (`MnStID`, `MnID`, `MnSeq`, `MnIcon`, `MnNameT`, `MnNameE`, `MnURL`, `MnDesc` `MnToolbar`, `MnToolbarSeq`, `MnToolbarIcon`, `MnParentMnID`, `MnLevel`) VALUES

(70, 702990, 10, '70', 'การสอบรวบยอดของสถาบันพระบรมราชขนก', NULL, 'graduate/searchResultCompsExam', NULL, NULL, NULL, NULL, 702008, 1);

# <u>เอกสารชุดที่ 4 ปรับเพิ่ม ทรานสคริป ใบรับรองผลการเรียน และ โครงสร้างรหัส น.ศ</u> <u>ในส่วน **Code**</u>

<u>นำ ไฟล์ ใน folde mis ตาม path ไปวาง โดย แบคอัฟ ไฟล์ เดิมก่อน</u>

## <u>เอกสารชุดที่ 5 ตรวจสอบ</u>

- 1. เข้าระบบทะเบียน เลือกเฟือง ระบบทะเบียน เจ้าหน้าที่
  - 1.1 เมนู บันทึก/ประมวลผลจบ → บันทึกผลการสอบมาตรฐานวิชาชีพ (Exit-Exam)

| 💮 บันทึก/ประมวลผล | เจบ » บันศึกผลการสอบมาตรฐานวิชาชีพ (Exit-Exam) |  |
|-------------------|------------------------------------------------|--|
|                   | บันทึกผลการสอบมาตรฐานวิชาชีพ (Exit-Exam)       |  |
| หลักสุดร          | *                                              |  |
| BWD               | ตกลง เคลียร์ข้อมูล                             |  |
|                   |                                                |  |

|                                         | 🖲 ไม่ผ่าน 🔍 ผ่าน | - <b>v</b> |
|-----------------------------------------|------------------|------------|
| 9 <del>01001071 - เป็นสาย โ</del> สมาลา | 🔍 ไม่ผ่าน 🖲 ผ่าน | Pass 🔻     |
| 501001075                               | 🖲 ไม่ผ่าน 🔍 ผ่าน | -<br>Dase  |
| 901001070                               | 🖲 ไม่ผ่าน 🔍 ผ่าน | Good       |
| 591001077 มีแก้กำระบาดา                 | 🖲 ไม่ผ่าน 🔍 ผ่าน | Excellence |

ถ้าผ่าน สามารถ เลือก ระดับการผ่านได้ เพื่อ ออกผลระดับ ในทรานสคริป

1.2 บันทึก/ประมวลผลจบ » การสอบรวบยอดของสถาบันพระบรมราชชนก

เหมือน 1.1 แต่ ใส่แค่ ผ่าน ไม่ผ่าน

 เลือกเมนู ค้นหารายงาน → จะมีเมนู เพิ่มขึ้น 2 เมนู คือ พิมพ์ใบทรานสคริปส์รายนักศึกษา (เริ่มปีการศึกษา 2563) และ พิมพ์หนังสือรับรองการสำเร็จการศึกษา และ หากต้องการปริ๊นทรานสคริปแบบเดิม ให้เลือกเมนู พิมพ์ใบทรานสคริปส์ราย นักศึกษา (แบบเก่า)

🕒 รายงานเกี่ยวกับผลการเรียน 🜔 ใบสรุปผลการเรียนนักศึกษาจำแนกตามรายวิชา 🜔 รายงานผลการเรียนนักศึกษาแจ้งผู้ปกครอง 🜔 รายงานผลการเรียนนักศึกษารายบุคคล 🕒 รายงานผลการเรียน 💽 รายชื่อนักศึกษาที่กาดว่าจะสำเร็จการศึกษาจำแนกตามหลักสุตร 🜔 รายชื่อผู้สำเร็จการศึกษาจำแนกตามหลักสูตร พิมพ์ใบทรานสุดริปส์รายนักศึกษา (เริ่มปีการศึกษา 2563) 🕒 จำนวนผู้สำเร็จการศึกษา จำแนกรายหลักสุตร 🕒 พิมพ์ใบทรานสุคริปส์รายนักศึกษา (แบบเก่า) 🕒 พิมพ์หนังสือรับรองการสำเร็จการศึกษา 📭 รายงานเกี่ยวกับการเลือนชั้นปี 🕒 รายงานสถานะการเลื่อนชั้นปี 🕒 รายงานเกี่ยวกับใบรับรอง 🕒 ใบรับรองการเป็นนักศึกษา 🕒 ใบรับรองการจบการศึกษา 🜔 ใบรับรองแทนประกาศนียบัตร/ปริญญาบัตร

## การปิดหลักสูตรที่ไม่ได้ใช้งาน

หลักสูตร » เพิ่มหลักสูตรใหม่ 🕞 าเลือกหลักสูตรที่ต้องการ คลิกแก้ไข

| 🛖 วะบบา<br>เจ้าหน้าที่<br>🕃 หลักสุดร » เพิ่ | ทะเบียนและประมวลผลการศึกษา<br>เ<br>มหลักสุดรใหม่                                            |       |       |           |
|---------------------------------------------|---------------------------------------------------------------------------------------------|-------|-------|-----------|
|                                             |                                                                                             |       | ហើ    | มหลักสุตร |
| ลำดับที่                                    | ชื่อหลักสุดร                                                                                | สถานะ | แก้ไข | ลม        |
| 1                                           | การแพทย์แผนไทย สาขาวิชาการแพทย์แผนไทย หลักสุดรปรับปรุง พ.ศ. 2553 (สมทบ มทร.อิสาน วช.สกลนคร) | N     | 2     | X         |
| 2                                           | การแพทย์แผนไทยบัณฑิต (การแพทย์แผนไทย)(หลักสูตรปรับปรุง พ.ศ. 2561) สมทบ มทร.จิสาน            | N     |       | $\times$  |
| 3                                           | การแพทย์แผนไทยบัณฑิต สาขาวิชาการแพทย์แผนไทย (หลักสูตรปรับปรุง พ.ศ. 2555)                    | N     |       | $\times$  |
| 4                                           | การแพทย์แมนไทยบัณฑิต หลักสุดรปรับปรุง พุทธศักราช 2555 (สมทบ มหาวิทยาลัยราชภัฏยะลา )         | N     |       | $\times$  |
| 5                                           | ประกาศนียบัตรผู้ช่วยพยาบาล (วพบ.อุตรดิตถ์)                                                  | N     |       | $\times$  |
| 6                                           | ประกาศนียบัตรผู้ช่วยพยาบาล(หลักสุดรใหม่) ๒๙๙๙                                               | N     |       | $\times$  |
| 7                                           | ประกาศนิยบัตรผู้ช่วยพยาบาล                                                                  | N     |       | $\times$  |
| 8                                           | ประกาศนิทธิตรมยาบาลศาสตร์เพียงแท่วงเรือบอาตรี (ต่อเนื่อง 2 รีป                              | N     |       | ×         |

|                               |                                  | บันทึกหลักสูตรไหม่                          |                           |
|-------------------------------|----------------------------------|---------------------------------------------|---------------------------|
| ปีที่ปรับปรุงหลักสูตร (พ.ศ.)  | 2555                             |                                             |                           |
| วุฒิการศึกษา                  | การแพทย์แผนไทยบัณฑิต (Bachelor o | of Thai Traditional Medicine)               |                           |
| ระดับการศึกษา                 | ปริญญาตรี                        |                                             |                           |
| ชื่อหลักสูตร (ไทย)            | การแพทย์แผนไทย สาขาวิชาการแพทย์เ | เผนไทย หลักสุตรปรับปรุง พ.ศ. 2553 (สมทบ มทร | .อีสาน วข.สกลนคร)         |
| ชื่อหลักสุตร (อังกฤษ)         | Thai Traditional Medicine        |                                             |                           |
| ชื่อข่อหลักสูตร (ไทย)         | พท.บ. (การแพทย์แผนไทย)           | ชื่อข่อหลักสูตร (อังกฤษ)                    | B.TM. (Thai Traditional M |
| หน่วยกิตรวมขั้นต่ำ            | 138                              | <b>คะแนนเฉลี่ยสะสมตลอดหลักส</b> ุดร         | 2                         |
| รูปแบบเกรต                    | แบบภาษาอังกฤษ                    |                                             |                           |
| สาระสำคัญของหลักสุตร (ไทย)    |                                  |                                             |                           |
| สาระสำคัญของหลักสุตร (อังกฤษ) |                                  |                                             |                           |
| จำนวนปีสูงสุดที่เรียนได้      | 8                                | จำนวนปีเรียนตามปกติ                         | 4                         |
| จำนวนภาคการศึกษาต่อปิ         | 3                                |                                             |                           |
| ประเภทบัณฑิตผู้สำเร็จการศึกษา | การแพทย์แผนไทยบัณฑิต             |                                             |                           |
| สถานะหลักสุดร                 | 🗹 เลิกใช้งานแล้ว                 | ดลิกเลิกใช้งานกรกมี ต้องการป                | ดไปใช้หลักสตา             |
|                               |                                  |                                             | 9                         |

## <u>เอกสารชุดที่ 6 การเปลี่ยนแปลงรหัส นักศึกษา</u>

- 1. กรณี เด็ก ปี 2 3 4 ที่ใช้รหัส เก่า ให้ไปที่ Database regist
  - 1.1 Back up Database rg\_student
  - 1.2 กรองข้อมูลเพื่อตรวจสอบ

```
SELECT * FROM `rg_Student` WHERE ( `stdAdY`=2562 or `stdAdY`=2561 or `stdAdY`=2560 ) and ( `stdSstId` <> 4 )
```

1.3 update

```
update `rg_Student` set `stdGenStatus`= 'N' WHERE ( `stdAdY`=2562 or `stdAdY`=2561 or `stdAdY`=2560 ) and ( `stdSstId` <> 4 ) ;
```

1.4 ไปที่ระบบทะเบียน เลือก เมนู นักศึกษา » สร้างรหัสนักศึกษาใหม่

กดค้น หา จะต้องมี หลักสูตร ปี่เปิดอยู่ ขึ้นมา คลิก เลือกทีละรุ่น เพื่อทำการเจนรหัสนักศึกษาใหม่ (ทำเหมือนเวลา มี นักศึกษา ใหม่ ตอนนี้ระบบจะ เจนให้เป็น 11 หลัก ตามคู่มือ เมื่อตรวจสอบความถูกต้องแล้ว ให้ดำเนินการ <u>บั**นทึก**</u> แล้ว

**ยืนยันการบันทึกอีกที**่ ถ้ายืนยันแล้ว pop up 🔒 จะต้องไม่โชว์ ข้อมูลรุ่น นั้นเห็น อีก )

<u>\*\*\*\*\*\* กรณี วสส. ให้ตรวจสอบข้อมูล รหัสเด็กแต่ละหลักสูตร ว่า หลักที่ 3 4 5 ตรงตามคู่มือหรือไม่ หากพบว่าไม่</u> <u>ตรง ให้แจ้ง ไอที สบช. ก่อน</u>

| 🔅 นักศึกษา » สร้างรหัสนักศึกษาใหม่                   |             |                                                                                                 |
|------------------------------------------------------|-------------|-------------------------------------------------------------------------------------------------|
|                                                      |             | สร้างรหัสนักศึกษาใหม่                                                                           |
| หลักสุตร                                             |             | <u>⊿</u> *                                                                                      |
| ภาค/ปีการศึกษา                                       | 1           |                                                                                                 |
|                                                      | ลำดับที่    | หลักสูตร                                                                                        |
| <b>หมายเหตุ</b> : * หมายถึง ต้องกรอกข้อมุลให้สมบูรณ์ | ห้สมบูรณ์ 1 | พยาบาลศาสตรบัณฑิต(หลักสุตรปรับปรุง พ.ศ.2556)[สมทบ ม.บูรพา]<br>(ภาค/ปีการศึกษา : 1/2560)         |
|                                                      | 2           | หลักสุตรประกาศนิยบัตรผู้ช่วยพยาบาล (หลักสุตรปรับปรุง) พ.ศ. 2560<br>(ภาค/ปีการศึกษา : 1/2560)    |
|                                                      | 3           | หลักสุตรประกาศนิยบัตรผู้ช่วยพยาบาล (หลักสุตรปรับปรุง) พ.ศ. 2560<br>(ภาค/ปีการศึกษา : 1/2561)    |
|                                                      | 4           | หลักสุตรประกาศนิยบัตรผู้ช่วยพยาบาล (หลักสุตรปรับปรุง) พ.ศ. 2560<br>(ภาค/ปีการศึกษา : 1/2562)    |
|                                                      | 5           | หลักสุตรพยาบาลศาสตรบัณฑิต (หลักสุตรปรับปรุง) พ.ศ.2561 สมทบ ม.บุรพ<br>(ภาค/ปีการศึกษา : 1/2561)  |
|                                                      | 6           | หลักสูตรพยาบาลศาสตรบัณฑิต (หลักสูตรปรับปรุง) พ.ศ.2561 สมทบ ม.บูรพา<br>(อาจเป็นจะชื่อมจะ 1/2562) |

- 2. ไปเมนู ข้อมูลพื้นฐาน ให้เปลี่ยน โลโก้ วิทยาลัย เป็นไฟล์โลโก้ ที่ ดาวน์โหลดมา จาก สบช.
- ไปที่ระบบ UMS กดน้ำเข้า นักศึกษาอีกที เพื่อให้ระบบ เจน username และ รหัสผ่าน นักศึกษาใหม่ โดย user และ password จะเป็น รหัสใหม่ 11 หลัก ให้ แอดมิน ทดสอบ การเข้าใช้งาน เป็นอันเสร็จ

----- สำเว็จ จร้า-----